## HOW TO ACCESS GOOGLE MEET without GMAIL

You just need create a Google Account using your current email (yahoo, icloud, etc.).

## Follow these steps:

- 1. In your web browser (Chrome, Firefox, Safari, etc), Go to accounts.google.com
- 2. Click Create Account, then Select "For Myself"
- 3. Enter your First name and Last name
- 4. Click "Use my current email instead"
- 5. Enter your email (<u>xxxx@yahoo.com</u>, <u>xxxx@icloud.com</u>, etc.)
- 6. For Password, create a password (could be the same pw as your current email).
- 7. Leave the "Google verify your email address" tab open.
- 8. Open a new Tab, Log into your email and Check your email (yahoo, icloud, etc.) for a 6 numbers code.
- 9. After you see the code, copy or write down the code.
- 10. Go back to the **"Google verify your email address"** tab, enter the code, then click **"Verify".**
- 11. Enter your Phone (optional), birthday and gender (could be a fake one), then click Next.
- 12. Scroll down and click I agree.
- 13. You are done! You have created and logged in Google Account.

## When you receive a Google Meet invite from your teacher in your email:

- 14. Click the Google Meet Link
- 15. It will try to open the Google Meet, but it will take you to Google Account sign in screen, if you see your email, click it and enter your password.

If ask for your email, enter your email and password you created earlier.

If you see someone email, click "use another account", then enter your email and password.

- 16. After successfully logged in, it will take you Google Meet.
- 17. Click Join Now. Wait for me (the host) to accept you to the Google Meet.

Need Help? Text or Call:

- 1. Thay Hai: 504-296-6990
- 2. Sr. Huyen: 504-909-1175
- 3. Thay Huy: 504-250-6163